# The LESS Initiative Tutorial

## **Origin of the LESS Initiative**

In October, 1997, SETMA attended the Medical Group Management Association meeting to preview electronic-health-record (EHR) solutions. In March, 1998, SETMA signed a contract with NextGen to purchase their EHR and their EPM (enterprise practice management system). We deployed the EPM side of the system in August, 1998 and the EHR on January 26, 1999. By Friday, January 29th, we documented every patient encounter in the EHR. In May, 1999, three seminal events transformed SETMA's healthcare vision and delivery.

The first event led to the LESS. We concluded that EHR was too hard and too expensive if all we gained was the ability to document an encounter electronically. EHR was only "worth it," if we leveraged electronics to improve care for each patient; to eliminate errors which were dangerous to the health of our patients; and, if we could develop electronic functionalities for improving the health and the care of our patients. We also recognized that healthcare costs were out of control and that EHR could help decrease that cost while improving care. Therefore, we began designing disease-management and population-health tools, which included "follow-up documents," allowing SETMA providers to summarize patients' healthcare goals with personalized steps of action through which to meet those goals. We transformed our vision from how many x-rays and lab tests were done and how many patients were seen, to measurable standards of excellence of care and to actions for the reducing of the cost of care. We learned that excellence and expensive are not synonyms.

After developing, several disease management tools, we realized that in the plan of care for each, we identified three life-style changes which we wanted everyone to make. One of them was to stop smoking. Whether it was for diabetes, cholesterol, hypertension or others, it was critical that our patients decrease the inflammatory burden on their cardiovascular systems by avoiding primary, secondary and now tertiary tobacco products. We want patients to decrease their risk by losing weight and to increase their cardiovascular health with routine, regular aerobic exercise, strengthening and stretching exercise.

To address these issues with one patient is not problem, but how to do it with 400+ patients a day and how to know that you are doing it, is a different matter. As a result we designed the LESS Initiative (Lose weight, exercise, stop smoking). The program included a diabetes risk assessment, a diabetes screening assessment and a hypertension prevention program. This tutorial explains the LESS and other tutorials explain the Diabetes and Hypertension Prevention programs. Those can be found on the web site under Prevention Tools, also.

The premiere primary preventive health initiative of SETMA is the LESS Initiative. LESS is an acronym for: lose weight, exercise, and stop smoking. Included in the LESS Initiative are diabetes prevention, hypertension prevention and insulin resistance risk analyses. The following procedure is the proper way to complete the LESS Initiative.

The LESS Initiative contains the following templates, pop-ups and links:

- 1. At the top of the AAA Home Template there are three hyperlinks:
  - a. The LESS Initiative hyperlink launches the Less Initiative.
  - b. The Diabetes Prevention hyperlink launches an analysis of diabetes screening with eight pop-ups which will be explained below
  - c. Hypertension Prevention hyperlink
- 2. Completed properly and explained to the patient properly, the LESS Initiative isan effective tool in SETMA's commitment to excellent in the care of our patients.

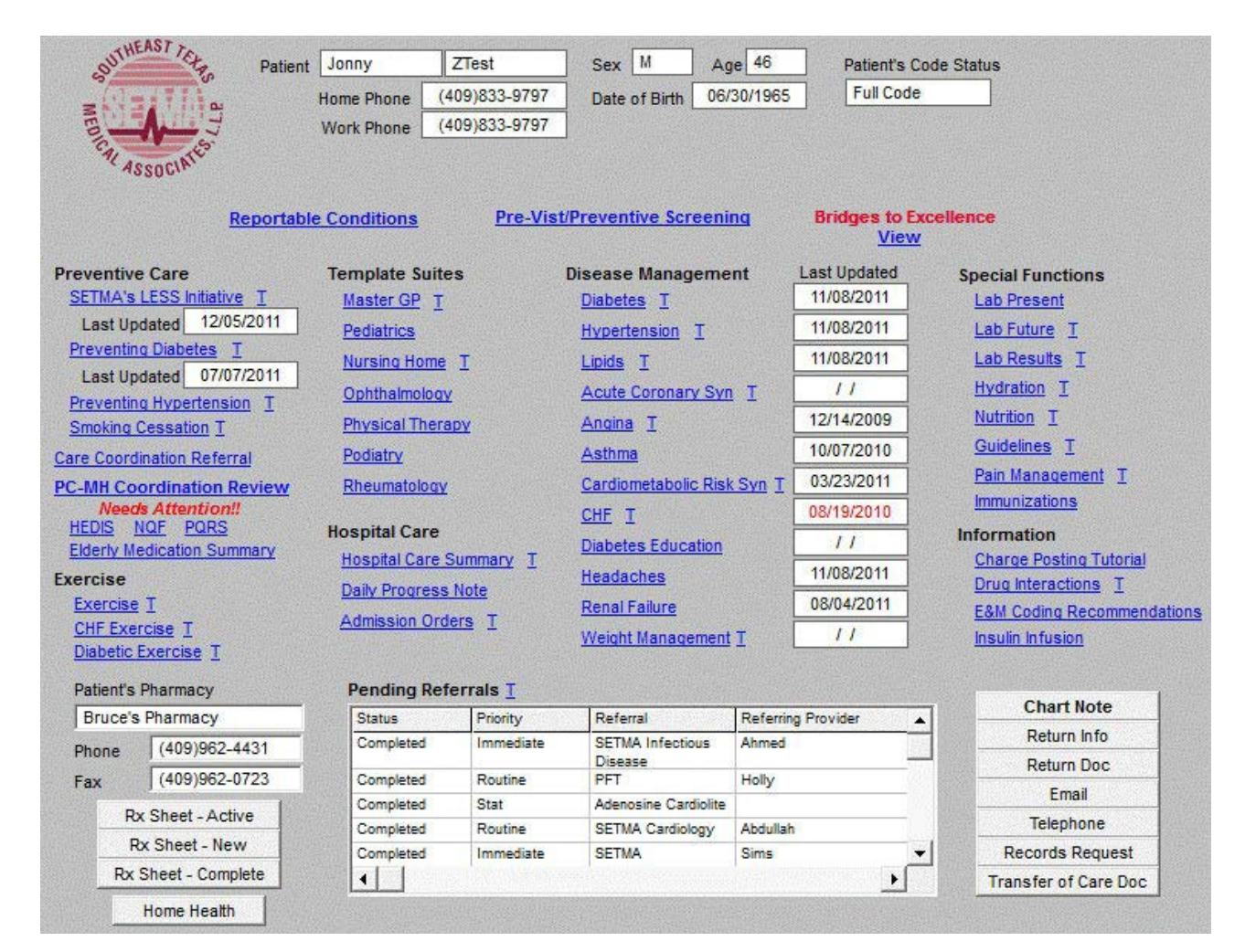

| Last Updated 12/05/2011 SE                                                                                                    | TMA's LESS Initiative                                                                                                    |                                      |
|----------------------------------------------------------------------------------------------------|----------------------------------------------------------------------------------------------------|--------------------------------------|
| 10-15 pounds of excess weigh<br>10-15% decrease in weight,<br>The bad news is that more people<br>the good news is that a person ca                                                                                                    | t places a person at a higher risk for developing diabetes, but<br>even if a person is obese, decreases that risk significantly.<br>are at greater risk of developing diabetes than think they are, but<br>n help decrease their risk without attaining their ideal body weight.                                                                                                    | Home Document                        |
| You are 57 pounds overw<br>If you lose 22 to 33 point                                                                                                    | eight which places you at a higher risk for developing Diabetes.<br>Inds, you will significantly reduce your risk of developing Diabetes.                                                                                                    | Information<br>Preventing Diabetes   |
| Limitations Weight Management                                                                                                    | Exercise CHF Exercise Diabetic Exercise Smoking Cessation<br>Which Exercise Prescription?                                                                                                    | Pre-diabetes<br>SETMA's LESS Program |
| <ol> <li>Family History         Family History of Type II Diabetes?         Family History of Hypertension?         Family History of Hyperlipidemia?     </li> <li>Is the patient overweight or obese?         <ul> <li>29.94</li> <li>BMI 32.2</li> <li>Body Fat %</li> <li>Is the adiposity in the abdominal area, as indicated by the waist circumference?</li> <li>(Males &gt; 38" or Females &gt; 35")</li> <li>34.50</li> <li>inches</li> </ul> </li> <li>Did the patient have a low birth weight?         <ul> <li>(S bis 5 oz)</li> </ul> </li> </ol> | 4. Is the patient's BP elevated?       Yes       No         Yes       No       (>130/80 mmHg)       Yes       No         Yes       No       120 / 70 mmHg       Yes       No         Yes       No       5. Are the patient's lipids abnormal?       Yes       No         Yes       No       HDL       30       Triglycerides       111         Yes       No       Cholesterol       165       6. Non-Caucasian Ethnicity?       Yes       No         Yes       No       African-American       Yes       No       No | Diabetic Risk Factors                |
| 6 Ibs 2 oz<br>Calculate Conclusion<br>Calculate Conclusion<br>Calculate Conclusion<br>Calculate Conclusion<br>Calculate Conclusion<br>Volume a risk of de<br>inhaling other people's<br>exercise. We will convide yo                                                                                                    | ody composition indicators (BMI or body fat), and the risk factors listed above<br>reloping diabetes. You must lose weight, exercise, stop smoking and/or avoid<br>a smoke, and you need to maintain your weight loss through continuing to<br>ntinue to monitor your blood pressure, blood sugar and lipids on a regular basis.                                                                                                    |                                      |

LESS Initiative Template

1. When the LESS Initiative hyperlink is single clicked, if the patient's vital signs have not been completed (particularly blood pressure and pulse), a pop-up will appear which states, "The patient's vitals signs must be completed before proceeding to the LESS template."

| VITAL SI | GNS X                                                                              |
|----------|------------------------------------------------------------------------------------|
|          | The patient's vital signs must be recorded before proceeding to the LESS template. |
|          | ОК                                                                                 |

You will automatically be taken to the Vital Signs template.

| SMOKING  | ?                                                                                |
|----------|----------------------------------------------------------------------------------|
| <u>.</u> | AT EVERY VISIT, ASK ALL PATIENTS ABOUT TOBACCO USE, AND DOCUMENT THEIR RESPONSE. |
|          | OK                                                                               |

Once the vital signs have been completed including the patient's:

- Blood pressure
- Pulse
- Respiratory rate
- o height,
- weight,
- percent body fat,
- o abdomen
- waist,
- $\circ$  hips and
- chest
- o BMR
- pulse oximeter (if indicated)
- Glucose (if indicated)
- Tidal volume (if indicated)

you are ready to complete the LESS Initiative by single clicking the return button on the vital signs template and then single click the "LESS Initiative" hyperlink again (note: at this point a pop up will appear reminding you to ask the patient about their tobacco use)

|                               |           | oqual da Fiela       | Blood Pressure                                    | Return         |
|-------------------------------|-----------|----------------------|---------------------------------------------------|----------------|
| l'emperature                  | ٩F        | *C                   | Trial 11 mmHg                                     | Histories      |
| Pulse                         |           | Regular<br>Irregular | Trial 2 1 1 mmHg 1 1<br>Trial 3 1 mmHg 1 1        | Health         |
| Resp RateMin                  |           | Shallow              | Check if unable to measure blood pressure.        | Questionnaires |
|                               | _         | Retracting           | Make Constants                                    | HPI Chief      |
| Neight                        | lb        | l kg                 | I Adut Standard                                   | System Review  |
| leight                        | in        | 11                   | Recommended Cuff Size                             | Physical Exam  |
| Ref Help [                    | _         |                      |                                                   | Radiology      |
|                               | _         |                      | Orthostatics Pulse                                | Assessment     |
| Body Fat % Help               |           |                      | Lying mmHg                                        | Plan           |
| BMR Help                      | cal/de    | ny                   | Stating / mmHg                                    | Procedures     |
| Protein Req                   | gram      | sAday                | sound i i interest                                | a <del></del>  |
|                               | -         | Room Air             | Visual Acuity 1 With Glasses 1 No Glasses         |                |
| Pulse Oxmetry                 | 76        | C Oxygen             | 20 / OS 20 /                                      | Meas           |
| Glucose Level                 |           |                      |                                                   | IV Therapy     |
| Last Menstrual Period         |           |                      | 20/1 00 20/1                                      | Immunizations  |
| Year of Menopause             | _         |                      | Peak Flow                                         | Return Info.   |
| ast Telacus                   |           |                      |                                                   | Return Doc.    |
| Constitutions Made Thisters   |           |                      | Trial 1 Predicted Avg Coic                        | Home Health    |
| Carotid Intima Media Thickeni | ng (CIMT) |                      | Trial 2 Involve institute therapy.                |                |
| Left   mm                     | Right     | mm                   | Trial 3 Percentage Calc                           |                |
| Hursing Hotes                 |           |                      | Proportion Cardiovascular Risk Ratio How-To  Help |                |
|                               |           |                      | Waist Abdomen                                     |                |
|                               |           |                      | Hins Chast                                        |                |
|                               |           |                      | Patio Linck                                       |                |
| 1                             |           |                      |                                                   |                |

- remember, all but the patient's weight, blood pressure and pulse are in demographic fields, which means that once they are done, they will copy forward in subsequent visits and only need to be repeated if the patient loses or gains a significant amount of weight, or gains or loses height. Of course, the glucose, pulse oximeter, and tidal volume values are not carried forward to subsequent visits either.

2. If the patient has had the LESS Initiative completed within the past two months, a pop-up will appear which will indicate that the patient has had this material given to them in that time frame and it is not necessary to do it again at this time. It is permissible and perhaps ideal to give it to the patient again, but it is not required.

| LESS Pre | viously Completed                                                                                                    |
|----------|----------------------------------------------------------------------------------------------------|
| <u>.</u> | This patient has been given the LESS information within the last 2 months. You may take the time to discuss these issues with the patient, but there is no need to reprint the document at this time, unless the patient requests it. |
|          | ОК                                                                                                    |

- 3. The LESS Initiative template is divided into four parts:
  - a. At the top is a statement about the contribution which excess weight makes to diabetes risk and the benefit of weight loss to the decreasing of that risk. When the Weight Management Assessment is access (see below), numbers will be added to the blank spaces indicating how much overweight the patient is and how much weight they need to lose in order to reduce their risk of developing diabetes.

| You are pounds overwe                                                                                                    | ight which places you at a higher risk for developing Diabetes.                                                                                                    | Document                                                                                         |
|----------------------------------------------------------------------------------------------------|----------------------------------------------------------------------------------------------------|--------------------------------------------------------------------------------------------------|
| Proceed to the weight management template<br>If you lose to pour<br>Linitiations Velocit Management<br>Rements of Preventing Diabetes<br>1. Family History<br>Family History of Type II Diabetes?<br>Family History of Hyperlepidemia?<br>Family History of Hyperlepidemia?<br>So the patient overweight or obese?<br>Z7_22_BMIBody Fat %<br>Is the adjoosity in the astominal area,<br>as indicated by the waist circumference?<br>(Males > 38" or Females > 35")<br>inches<br>Joid the patient have a low birth weight?<br>(< 5 lib 5 oz)<br>ibs 0z | es and complete the assessment to calculate the excess body weight." vids, you will significantly reduce your risk of developing Diabetes.  Exercise CHE Exercise Diabetic Exercise Stocking Cessation Which Exercise Prescription?  4. Is the patient's BP elevated? Yes No (>130,800 mmHg) Yes No (>120,1/25, mmHg Yes No 5. Are the patient's lipids abnormal? Yes No Yes No Cholesterol  6. Non-Caucasian Ethnicity? Yes No Yes No Yes No | Information<br>Preventing Diabetes<br>Pre-dabetes<br>SETMA's LESS Progr<br>Diabetic Risk Factors |
| Calculate Conclusion                                                                                                    | with follow-up counseling to help you stay on track towards health lifestyles.<br>annually for the development of diabetes.                                                                                                    |                                                                                                  |

- b. The second part of the LESS template contains six hyperlinks:
  - 1. Limitations this hyperlink launches a pop-up which allows for the notation that the patient either "refused to be weighed" or "could not be weighed."
  - 2. Weight Management this launches the Weight Management Assessment template
  - 3. Exercise this launches the Exercise template
  - 4. CHF Exercise this launches the CHF Exercise template
  - 5. Diabetes Exercise this launches the Diabetes Exercise template
  - 6. Smoking Cessation this launches the Smoking Cessation template.

7. Details of these six hyperlinks will be given below.

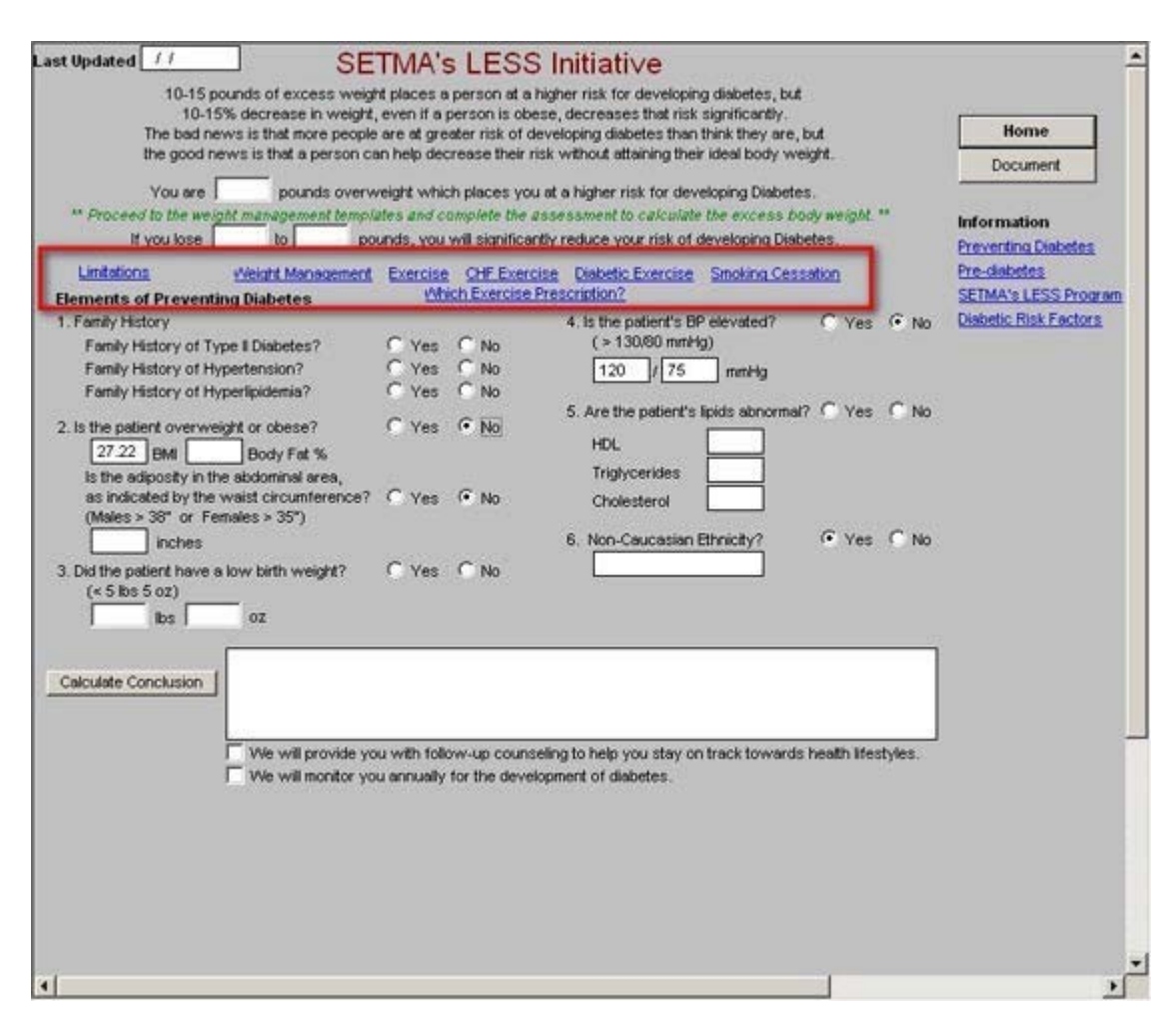

c. The third part of the LESS template contains the risk factors for the development of diabetes. There are six for males and seven for females. These are automatically noted. Under the following circumstances;

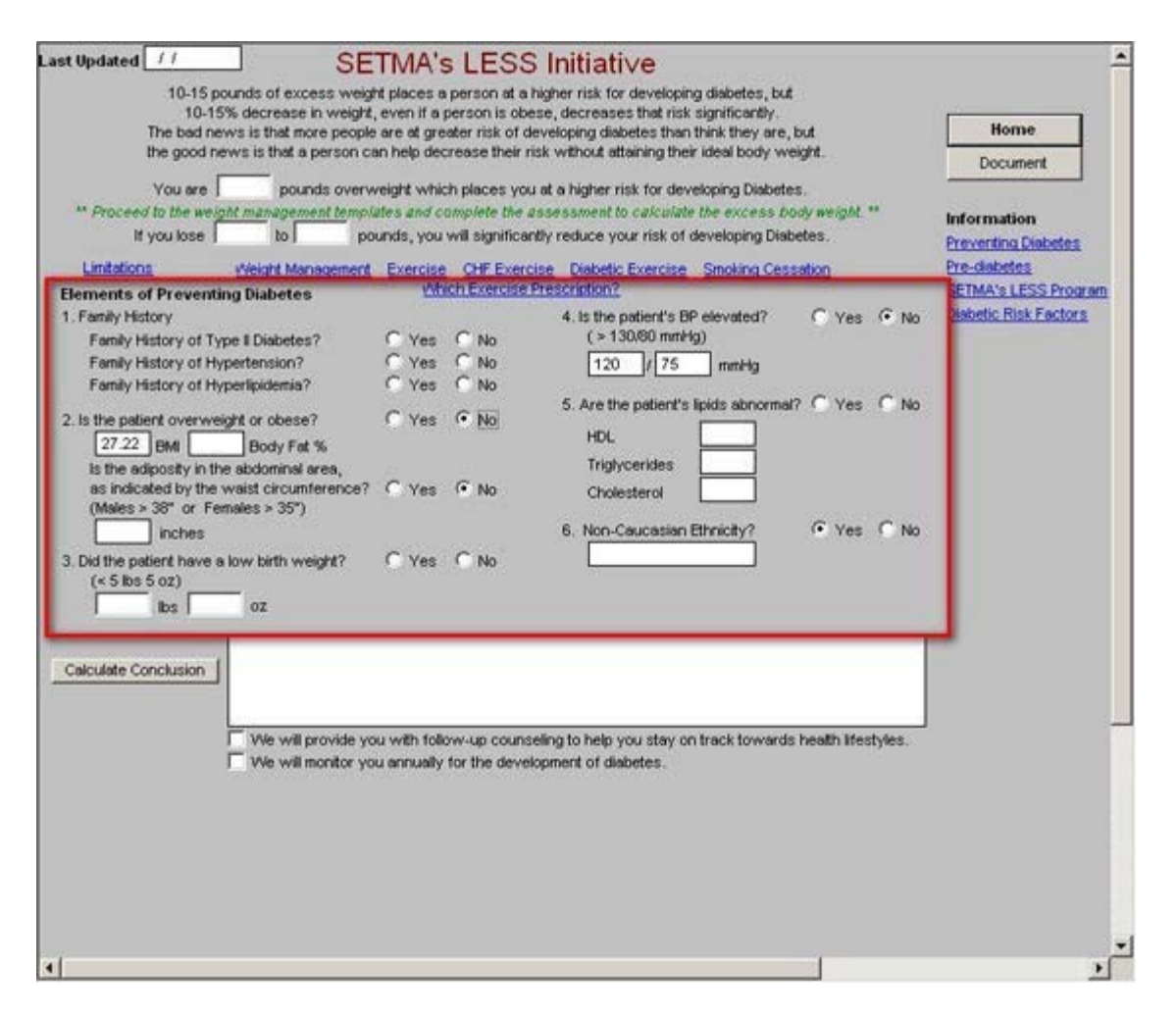

On the History Template, there is an "Ext Fam Hx" (Extended family history) button at the bottom of the template. On this template, there are check boxes for noting whether the patient has a family history of Diabetes II, Other Endocrine disorders, Hypertension, Lipid abnormalities.

| New every prostructory today            | Craid         |                |   | _           |     | Return         | T |
|-----------------------------------------|---------------|----------------|---|-------------|-----|----------------|---|
| Patient Family member Caregive          | r F           |                |   |             |     | Nursing        |   |
| lahite                                  | ŀ             |                |   |             |     | Health         | ~ |
|                                         | Hospital      |                |   |             |     | Questionnaires |   |
| Alcohol                                 |               |                |   |             |     | HPI Chief      | 1 |
| Caffeine                                | -             |                |   |             |     | System Review  |   |
| Exercises regularly<br>Toxic Substances | Surgical      |                |   | _           |     | Physical Exam  | 1 |
| Habit Details                           | F             |                |   |             |     | Radiology      |   |
| Living Arrange/Assist Devices           |               |                |   |             |     | Assessment     | 1 |
| ocial                                   | Previous      |                |   |             |     | Plan           | 1 |
| hnicity Occupation                      | liness        |                |   |             |     | Procedures     | 1 |
| exuality Marital Status                 | H             | <br>           |   |             | ·   | 1              |   |
|                                         | i i           |                |   |             |     |                |   |
| imily<br>Advised                        |               |                |   |             |     |                |   |
| Adopted 1 Onknown                       |               |                |   |             |     |                |   |
| Social Mittory                          | Family Mate   | onics Listen   | 1 | ouncete     | - I |                |   |
| Social Fistory Past History             | r annuy misto | arciac history |   | inities its | 1   |                |   |
|                                         |               |                |   |             |     |                |   |

If this function has been completed, it will automatically populate this section of the LESS Initiative. We do not capture the information for questions number three (birth weight), or number seven (gestational diabetes, only for females obviously), therefore these two pieces of information need to be added. These two data points are in demographic fields so if they are added, in that they never change, they will always copy forward.

d. The fourth part of the LESS template is the Calculate Conclusion button, which analyzes all of the information above and determines whether the patient has a high or a low risk of developing diabetes. In order for this to be completed it is necessary to click on the Calculate Conclusion button.

| You arepounds over<br>** Proceed to the weight management temp<br>If you losebbb<br>bb | weight which places you at a higher risk for developing Diabetes.         Uses and complete the assessment to calculate the excess body weight.*         bunds, you will significantly reduce your risk of developing Diabetes.         Exercise Off Exercise Diabetic Exercise Shoking Cessation<br>Which Exercise Prescription?         4. Is the patient's BP elevated?       Yes © No         Yes © No       120 / 25 mmHg         Yes © No       5. Are the patient's lipids abnormal? Yes © No         Yes © No       HDL         Triglycerides       .         Yes © No       6. Non-Caucasian Ethnicity?         Yes © No       . | Information<br>Pre-datetes<br>SETMA's LESS Program<br>Disbetic Risk Factors |
|----------------------------------------------------------------------------------------------------|----------------------------------------------------------------------------------------------------|-----------------------------------------------------------------------------|
| Calculate Conclusion                                                                                                    | ou with follow-up counseling to help you stay on track towards health lifestyles.<br>ou annually for the development of diabetes.                                                                                                    | ]                                                                           |

Successfully completing the LESS Initiative: The Six hyperlinks on the second part of the template.

1. Limitations hyperlink is the first hyperlink which is explained above. If an option is checked, it excuses the completion of the weight management part of the LESS, but he Exercise and the Smoking Cessation should be completed.

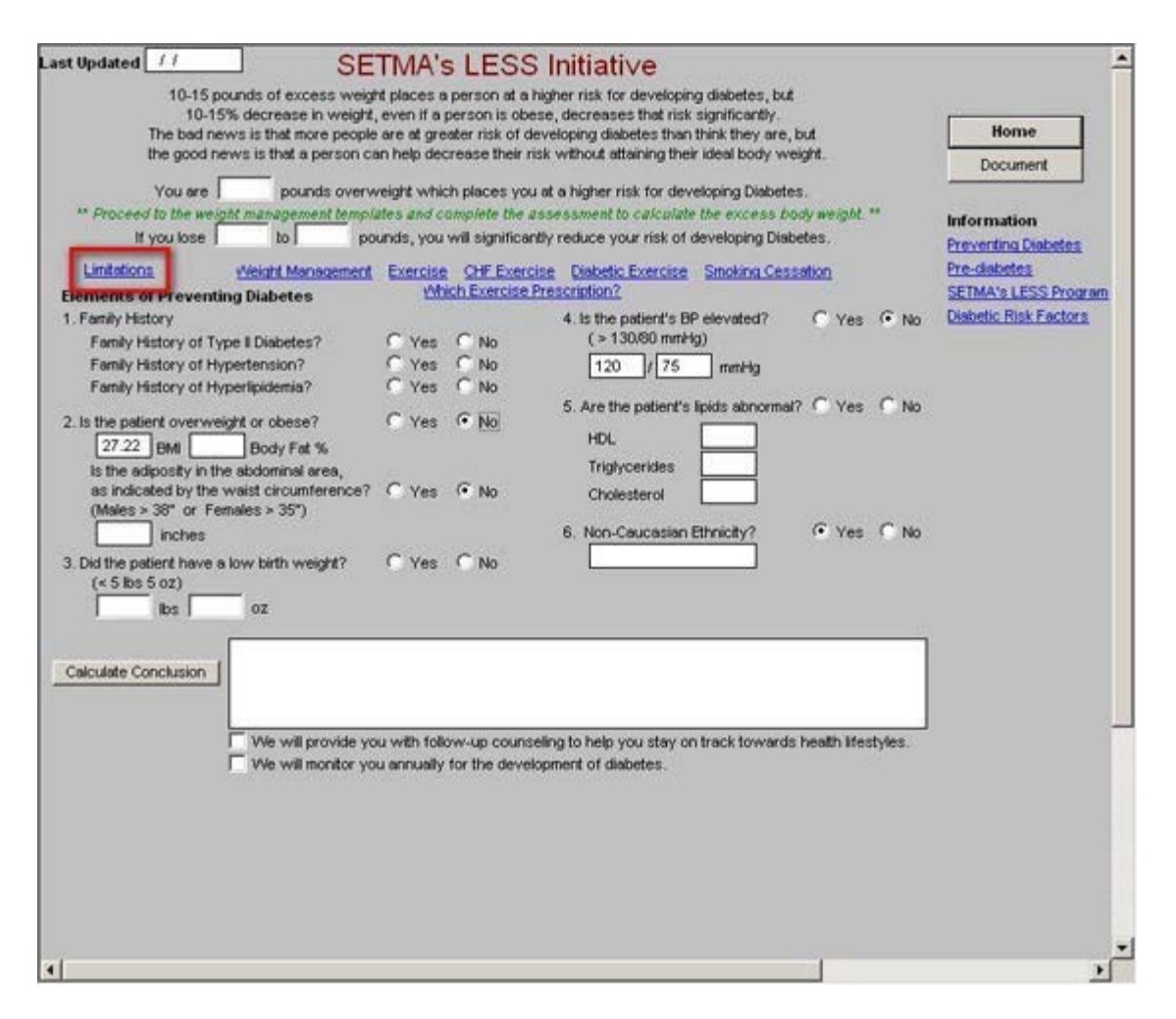

2. Weight Management hyperlink is the second hyperlink, which accesses the Weight Management templates. In order to properly complete this part of the LESS, the three "calculate" buttons in the third column must be checked. Then click return, which will take you back to the LESS Template.

| Weight Management                                                                                                    | Patient Jon ZZZZ<br>Age 3 Sex M                                                                                                    | ZZZOWE                                                      |                       | Havigation                                                                                                    |
|----------------------------------------------------------------------------------------------------|----------------------------------------------------------------------------------------------------|-------------------------------------------------------------|-----------------------|----------------------------------------------------------------------------------------------------|
| Edit Program Pisk Factors Cardiovascular Hypertension Congestive Heart Failure Cor pulmonale Varicose Veins Pulmonary Embolism      | Integumentary Striae Distensae (Stretch Marks) Status Pigmentation of Legs Lymphedema Cellultis Intertrigo, Carbuncles                           | Height 72.00<br>Weight 200.00<br>Waist Hips Neck            | in<br>Ibs<br>in<br>in | Return<br>Physician Role<br>Evaluation<br>Readiness                                                                   |
| Coronary Artery Disease Endocrine Metabolic Syndrome Type II Diabetes Dystipidemia                                                  | Acanthosis Nigricans, Skin Tags     Musculoskeletal     Hyperuricenia and Gout     Immobility     Osteoarthritis (Knees, Hips)     Low Back Pain |                                                             | %<br>g/day            | Diet Management<br>Physical Activity<br>Medication<br>Surgery                                                         |
| Gastrointestinal<br>Gastroesophageal Reflux Disease (GERD)<br>Non-Alcoholic Fatty Liver<br>Choleithiasis<br>Hernias<br>Colon Cancer | Heurologic Stroke Idiopathic Intracranial Hypertension Meraloja Paresthetica Psychological Depression/Low Self Esteem Body Image Disturbance     | EM 27.22<br>Over weight<br>Disease Risk Level<br>Assessment | Calc                  | Follow Up Document Information (Auto-Print) Obesity and Health Risks WM Definitions                                   |
| Genitourinary Urinary Stress Incontinence Obesity-Related Glomerulopathy Hypogonadism (male)                                        | Social Stigmatization     Respiratory     Dyspnea     Obstructive Sleep Apnea     Hypoventilation Syndrome     Pickwickian Syndrome     Asthma   | Treatment                                                   | Calc                  | Body Composition<br>Health and Hope<br>Childhood Nutrition<br>Medicine, Myths, and Magic<br>Principles of Weight Loss |

- 3. Exercise hyperlink is next.
  - a. Note: It is necessary and appropriate only to complete one form of exercise prescription, not all three.
  - b. If you complete the standard Exercise prescription which is this one, do not complete the other two.
  - c. If the patient has CHF or physical limitations, complete only the CHF Exercise prescription.
  - d. If the patient has diabetes, complete only the diabetes exercise prescription.
  - e. If you inadvertently complete more than one Exercise prescription, in order to make sure that only one of them prints, click the hyperlink entitled "Which Exercise Prescription?," which is just below the Exercise/CHF Exercise hyperlinks and only the one you check in the pop-up will print on your LESS Initiative document which you will give to the patient.

| LESS Exercise                                                                                                    |
|----------------------------------------------------------------------------------------------------|
| Which Exercise Prescription?                                                                                                 |
| <ul> <li>General Exercise Prescription</li> <li>CHF Exercise Prescription</li> <li>Diabetes Exercise Prescription</li> </ul> |
| OK Cancel                                                                                                    |

To properly complete the Exercise Prescription, click on Exercise:

- f. If the patient is currently exercising, complete the type, speed, duration and frequency of their exercise. Then click "calculate."
- g. This will calculate how many aerobic points they are getting each week. The standard is that they should get at least 27 a week for females and 32 formales.
- h. Then click on "running/walking/jogging," then click the calculate button. This will place on the exercise prescription a minimal goal for the patient to reach. Then click return which will take you back to the front page.

| Current Exercise Activity       Return         Running Walking Jogging       Gatore in Miles       Distance in Vards         Minudes Exercised       Minudes Exercised       Minudes Exercised         Minudes Exercised       Minudes Exercised       Minudes Exercised         Char Reset       Calculate       Clear Reset       Calculate         Char Reset       Calculate       Clear Reset       Calculate         Char Reset       Calculate       Clear Reset       Calculate         Minudes Exercised       Minudes Exercised       Minudes Exercised       Athentity Wonnn         Minudes Exercised       Minudes Exercised       Calculate       Clear Reset       Calculate         Clear Reset       Calculate       Clear Reset       Calculate       Body, Mind, and Enclions         Singles       Doubles       Rate of 20 strokes per minude       Weils pand Carrying Body       Getting Started Part II         Clear Reset       Calculate       Clear Reset       Calculate       Getting Started Part II         Clear Reset       Calculate       Units per Session       God       God         Clear Reset       Calculate       Units per Week       God       God       God       God       God       God       God       God       God                                                                                                    | Red = Required Field                                    | xercise Assessme                                              | ent                                                                      |                                                                                                    |
|----------------------------------------------------------------------------------------------------|---------------------------------------------------------|---------------------------------------------------------------|--------------------------------------------------------------------------|----------------------------------------------------------------------------------------------------|
| Revening Walking Jogging Calcoses       Outdoor Cycling       Swimming         Distance in Miles       5       Distance in Miles       Distance in Yards         Minudes Exercised       57       Minudes Exercised       Minudes Exercised         Minudes Exercised       44       Aerobic Units       Minudes Exercised       Minudes Exercised         Clear Reset       Calculate       Clear Reset       Calculate       Clear Reset       Calculate         Clear Reset       Calculate       Clear Reset       Calculate       Clear Reset       Calculate         Singles       Doubles       Minudes Exercised       Holes Played       Body, Mind, and Emcloads         Singles       Doubles       Minudes Exercised       Holes Played       Getting Started Part II         Clear Reset       Calculate       Clear Reset       Calculate       Clear Reset       Calculate         Vectoring Walking/Naling/Kogging       Distance in Miles       Units per Session       8       Worken and Heard Disease         Vectoring The Sectorised       Times per Week       Fitness Classification       Geoid       Ween         Vectoring The Sectorised       Units per Session       8       S       Fitness Classification       Monute         Coutate       Times per Week       121                                                                                                    | Current Exercise Activity                               |                                                               |                                                                          | Return                                                                                                    |
| Detance in Miles       5       Distance in Miles       Distance in Yards         Minutes Exercised       57       Minutes Exercised       Minutes Exercised         Times per Week       4       Aerobic Units       Aerobic Units       Aerobic Units         Clear Reset       Calculate       Clear Reset       Calculate       Clear Reset       Calculate         Units per Week       812       Superior       Rowing       Colf       Walking and Carrying Bag         Minutes Exercised       Minutes Exercised       Minutes Exercised       BMR - Changing II         Minutes Exercised       Minutes Exercised       BMR - Changing II         Minutes Exercised       Minutes Exercised       Colf         Valing and Carrying Bag       BMR - Changing II         Minutes Exercised       Minutes Exercised       Colf         Minutes Exercised       Minutes Exercised       Colf (Mills)         Clear Reset       Calculate       Clear Reset       Calculate         Clear Reset       Calculate       Clear Reset       Calculate         Clear Reset       Calculate       Clear Reset       Calculate         Clear Reset       Calculate       Clear Reset       Calculate         Outor Or Voling       Duration in Minutes 45 <td< td=""><td>Running/Walking/Jogging 💭</td><td>iories Outdoor Cycling</td><td>Swimming</td><td>Print Exercise Rx</td></td<>                                                                                                    | Running/Walking/Jogging 💭                               | iories Outdoor Cycling                                        | Swimming                                                                 | Print Exercise Rx                                                                                                    |
| Minutes Exercised     57     Minutes Exercised     Minutes Exercised       Times per Week     4     Aerobic Units     Aerobic Units       Clear Reset     Calculate     Clear Reset     Calculate       Units per Session     0.3     Superior       Singles     Oubles     Minutes Exercised     Minutes Exercised       Minutes Exercised     Minutes Exercised     Colf       Singles     Oubles     Minutes Exercised       Minutes Exercised     Minutes Exercised     BRR - Changing It       Minutes Exercised     Minutes Exercised     BRR - Changing It       Minutes Exercised     Minutes Exercised     BRR - Changing It       Minutes Exercised     Minutes Exercised     BRR - Changing It       Minutes Exercised     Minutes Exercised     BRR - Changing It       Minutes Exercised     Minutes Exercised     BRR - Changing It       Minutes Exercised     Minutes Exercised     BRR - Changing It       Minutes Exercised     Minutes Exercised     Colf     BRR - Changing It       Minutes Exercised     Minutes Exercised     Colf     BRR - Changing It       Minutes Exercised     Minutes Exercised     Clear Reset     Calculate       Vester Exercise Minutes     Clear Reset     Calculate     Clear Reset       Clear Reset     Calculate                                                                                                    | Distance in Miles 5                                     | Distance in Miles                                             | Distance in Yards                                                        | Halp beformation                                                                                                    |
| Times per Vieek       4       Aerobic Units       Aerobic Units         Clear/Reset       Calculate       Clear/Reset       Calculate         Units per Vieek       91.2       Superior         Tennis       Rowing       Colf         Viets per Vieek       91.2       Superior         Singles       Doubles       Rate of 20 strokes per minute       Waiking and Conving Bag         Hotes Deviced       Aerobic Units       Clear/Reset       Calculate         Clear/Reset       Calculate       Clear/Reset       Calculate         Versite       Clear/Reset       Calculate       Clear/Reset       Calculate         Versite       Clear/Reset       Calculate       Clear/Reset       Calculate         Versite       Processitication       Manutes 55       Units per Vieek       32         Primes       Times per Vieek       1       Times per Vieek       32         Very Poor       Less than 10       Less than 2       0.03.0       9.15         Coculate       Duration in Minutes 45       Fitness Classification       More More More More More More More More                                                                                                    | Minutes Exercised 57                                    | Minutes Exercised                                             | Minutes Exercised                                                        | (Automatically Prints)                                                                                                    |
| ClearReset       Calculate       ClearReset       Calculate         Units per Session       0.3       Itel per View       0.12       Superior         Termis       Rate of 20 strokes per minute       Waking and Carrying Big       BMR - Changing It         Minutes Exercised       Minutes Exercised       Waking and Carrying Big       Body, Mind, and Emotion         ClearReset       Calculate       ClearReset       Calculate       ClearReset         ClearReset       Calculate       ClearReset       Calculate       ClearReset         ClearReset       Calculate       ClearReset       Calculate       ClearReset         ClearReset       Calculate       ClearReset       Calculate       ClearReset         ClearReset       Calculate       ClearReset       Calculate       ClearReset         ClearReset       Calculate       ClearReset       Calculate       Training for Health         Vortein       Duration in Minutes       45       Fitness Classification       Good         Swittering       Duration in Minutes       45       Fitness Classification       Good         Swittering       Calculate       Enter Rate       10       Soot       Soot         Max Heart Rate       17       Target Heart Rate Raserve </td <td>Times per Week 4</td> <td>Aerobic Units</td> <td>Aerobic Units</td> <td>A Healthy Woman</td>                                                                                                    | Times per Week 4                                        | Aerobic Units                                                 | Aerobic Units                                                            | A Healthy Woman                                                                                                    |
| Clear/reset       Calculate       Clear/reset       Calculate         Units per Veek       31.2       Superior         Termis       Rate of 20 strokes per minute       Walking and Carrying Bag         Minutes       Minutes       Rate of 20 strokes per minute       Walking and Carrying Bag         Minutes       Minutes       Rate of 20 strokes per minute       Walking and Carrying Bag         Minutes       Minutes       Aerobic Units       Aerobic Units         Clear/Reset       Calculate       Clear/Reset       Calculate         Minutes       Clear/Reset       Calculate       Clear/Reset       Calculate         Minutes       Clear/Reset       Calculate       Clear/Reset       Calculate         Minutes       Calculate       Clear/Reset       Calculate       Oeting Started Part II         Voltation       Outions       Duration in Minutes       45       Units per Vieek       32         Tennis       Times per Week       4       Fitness Classification       Good       Poir       10:30       9:50         Voltation       Calculate       Calculate       Times per Week       4       Fitness Classification       Good       Poir       10:30       9:50       0:50       0:50       0:50       0                                                                                                    | company I construct                                     | Characteria Coloridate                                        | Charlenat Coluder                                                        | Any Exercise Better than None                                                                                                    |
| Lints per Veek       81.2       Superior         Tennis       Rate of 20 strokes per minute       Waking and Carrying Bag         Winutes Exercised       Minutes Exercised       Holes Payed         Aerobic Units       Aerobic Units       Aerobic Units         Clear/Reset       Calculate       Clear/Reset       Calculate         Vertices Prescription       Outdoor Cycling       Duration in Minutes 45       Units per Veek       32         Could of Tennis       Times per Week       Fitness Classification       Good       Worken and Heart Disease         Very Poor       Integet Heart Rate       Times per Week       Times per Week       32       Proving         Target Heart Rate       85       Target Heart Rate Range       151       10       197       bpm         Heart Rate Reserve       132       151       10       197       bpm                                                                                                    | Clear/Reset Calculate                                   | Ciearmeset Calculate                                          | Clear weset Calculate                                                    | BMR Changing It                                                                                                    |
| Integer Week       81.2       Superior         Tennis       Rowing       Golf         Singles       Doubles       Rate of 20 strokes per minute       Walking and Carrying Bag         House Exercised       Minutes Exercised       Holes Played         Aerobic Units       Aerobic Units       Geting Started         Clear/Reset       Calculate       Clear/Reset       Calculate         Exercise Prescription       Oution of Minutes 5       Units per Session       8         Swimming       Diration in Minutes 45       Units per Veek       32         Couldoor Cycling       Diration in Minutes 45       Units per Veek       32         Tennis       Times per Week       Fitness Classification       Good         Y poor       less than 10 less than 1       Norteen         Very Poor       less than 10 less than 1       Iess than 10 less than 1         Outdoor Cycling       Calculate       Times per Week       Fitness Classification         Max Heart Rate       05       Target Heart Rate Range       11.74         Max Heart Rate       132       151       10       197         Heart Rate Reserve       132       151       197       ppm                                                                                                    | Units per Session 0.3                                   |                                                               |                                                                          | BMR Information                                                                                                    |
| Tennis       Rowing       Golf         Singles       Doubles       Rate of 20 strokes per minute       Waiking and Carrying Bag         Aerobic Units       Aerobic Units       Aerobic Units       Getting Started         Clear/Reset       Calculate       Clear/Reset       Calculate       Getting Started Part II         Clear/Reset       Calculate       Clear/Reset       Calculate       Getting Started Part II         Minutes Exercise       Calculate       Clear/Reset       Calculate       Getting Started Part II         Minutes       Clear/Reset       Calculate       Clear/Reset       Calculate       Getting Started Part II         Minutes       Clear/Reset       Calculate       Clear/Reset       Calculate       Getting Started Part II         Minutes       Getting Started Part II       Getting Started Part II       Getting Started Part II       Getting Started Part II         Minutes       Getting Started       Getting Started Part II       Getting Started Part II       Getting Started Part II         Outdoor Cycling       Duration in Minutes       Getting Started       Minutes       Getting Started         Minutes       Tennis       Times per Week       Fitness Classification       Good       Getting Started         Very Poor       Less than 10                                                                                                    | Inits per Week 81.2 Superio                             | AT .                                                          |                                                                          | Body, Mind, and Emotions                                                                                                    |
| Singles       Doubles       Rate of 20 strokes per minute       Walking and Carrying Bag         Minutes Exercised       Minutes Exercised       Holes Played       Getting Started         Aerobic Units       Aerobic Units       Getting Started       Getting Started         Clear/Reset       Calculate       Clear/Reset       Calculate       Clear/Reset       Calculate         Exercise Prescription <ul> <li>Running/Walking/Logging</li> <li>Distance in Miles</li> <li>Units per Veek</li> <li>Tennis</li> <li>Times per Week</li> <li>Fitness Classification</li> <li>Good</li> <li>21:31</li> <li>16:26</li> <li>Good</li> <li>22:40</li> <li>8:5</li> <li>Farget Heart Rate</li> <li>Resting Heart Rate</li> <li>Max Heart Rate</li> <li>151</li> <li>10</li> <li>197</li> <li>ppm</li> <li>Heart Rate Reserve</li> <li>132</li> <li>Target Heart Rate Reserve</li> <li>132</li> <li>Target Heart Rate Reserve</li> <li>132</li> <li>Target Heart Rate Reserve</li> <li>132</li> <li>Target Heart Rate Reserve</li> <li>132</li> <li>Target Heart Rate Reserve</li> <li>14:4</li> <li>15:1</li> <li>197</li> <li>197</li> <li>197</li> <li>10</li> <li>197</li> <li>10</li> <li>197</li> <li>10</li> <li>197</li> <li>10</li> <li>197</li> <li>10</li> <li>197</li> <li>10</li> <li>197</li> <li>197</li> <li>197</li> <li>198</li> <li>198</li> <li>198</li> <li>199</li> <li>199</li> <li>199</li> <li>199</li> <li>199</li> <li>199</li> <li></li></ul>                                                                                                    | Tennis                                                  | Rowing                                                        | Golf                                                                     | Exercise and Weight Loss                                                                                                    |
| Minutes Exercised       Minutes Exercised       Holes Played         Aerobic Units       Aerobic Units       Getting Started Part II         Clear/Reset       Calculate       Clear/Reset       Calculate                                                                                                    | C Singles C Doubles                                     | Rate of 20 strokes per minute                                 | Walking and Carrying Bag                                                 | Fitness and Fat                                                                                                    |
| Aerobic Units Aerobic Units Aerobic Units Clear Reset Calculate Clear Reset Calculate Clear Reset Clear Reset Clear Reset Clear Reset Clear Reset Clear Reset Clear Reset Clear Reset Clear Reset Clea | Minutes Exercised                                       | Minutes Exercised                                             | Holes Played                                                             | Getting Started                                                                                                    |
| ClearReset       Calculate       ClearReset       Calculate       ClearReset       Calculate <ul> <li>Exercise Prescription</li> <li>Outdoor Cycling</li> <li>Switming</li> <li>Duration in Minutes</li> <li>Tennis</li> <li>Tennis</li> <li>Calculate</li> <li>Calculate</li> <li>Units per Session</li> <li>Units per Week</li> <li>Tennis</li> <li>Tennis</li> <li>Calculate</li> </ul> Weekly Recommendations           Primes Classification         Man         Wome           Very Poor         less than 10         less than 10           Calculate         Outdoor         State of the sethic section         State of the section           Tennis         Tennis         Tennis         Wome         Wome           Calculate         Calculate         State of the section         State of the section         State of the section           Target Heart Rate         State of the section         State of the section         State of the section         State of the section         State of the section           Max Heart Rate         State         Tennet Heart Rate         State         State         State         State           Max Heart Rate         State         State         State         State         State         State                                                                                                    | Aerobic Units                                           | Aerobic Units                                                 | Aerobic Units                                                            | Getting Started Part II                                                                                                    |
| Exercise Prescription            • RunningWildking/dogging<br>Outdoor Cycling<br>Outdoor Cycling<br>Duration in Minutes 45<br>Tennis<br>Tennis                                                                                                    | Clear/Reset   Calculate                                 | Clear/Reset Colculate                                         | Clear/Reset Colculate                                                    | Getting Started Part II                                                                                                    |
| Exercise Prescription       Women and Heart Disease            • Running/Waking/logging<br>• Outdoor Cycling<br>• Swimming<br>• Swimming<br>• Tennis<br>• Tennis<br>• Rowing<br>• Calculate        Units per Session<br>• Units per Week<br>• 32           • Women and Heart Disease             • Rowing<br>• Calculate        Duration in Minutes<br>• Tennis<br>• Calculate        Inits per Week<br>• Simple Calculate        Inits per Week<br>• Simple Calculate        Women and Heart Disease<br>• Workty Recommendations<br>• Press Classification<br>• Good         • Simple Calculate             • Target Heart Rate<br>Resting Heart Rate<br>• Max Heart Rate<br>• Heart Rate Reserve         • 132           • Target Heart Rate Range<br>• Max Heart Rate Reserve         • 132           • Target Heart Rate Range<br>• Target Heart Rate Reserve         • Target Heart Rate Reserve         • Target Heart Rate Reserve         • Target Heart Rate Reserve         • Target Heart Rate Reserve         • Target Heart Rate Reserve         • Target Heart Rate Reserve         • Target Heart Rate Reserve         • Target Heart Rate Reserve         • Target Heart Rate Reserve         • Target Heart Rate         • Target Heart Rate Reserve         • Target Heart Rate Reserve         • Target Heart Rate         • Target Heart Rate Reserve         • Target Heart Rate         • Target Heart Rate         • Target Heart Rate         • Target Heart Rate         • Target Heart Rate         • Target Heart Rate         • Target Heart Rate         • Target Heart Rate         • Target Heart Rate         • Target Heart Rate         • Target Heart Rat                                                                                                    |                                                         |                                                               |                                                                          | Training for Health                                                                                                    |
| Image: Name of the set of the set o                                | Freerise Prescription                                   |                                                               |                                                                          | Women and Heart Disease                                                                                                    |
| Target Heart Rate     S5     Target Heart Rate Range       Max Heart Rate     217     151     to 197       Heart Rate Reserve     132                                                                                                    | C Outdoor Cycling<br>Swimming<br>C Tennis<br>C Rowing   | Duration in Minutes 45<br>Times per Week 4<br>Calculate       | Units per Session 10<br>Units per Week 32<br>Fitness Classification Good | Fitness Classification         Men         Women           Very Poor         less than 10         less than 10           Poor         10-20         8-15           Fair         21-31         16-26           Good         32-50         27-40           Excellent         61-74         41-84           Superior         75+         65+ |
|                                                                                                    | Target Heart F<br>Resting He<br>Max Heart<br>Heart Rate | tate<br>sart Rate 85 Target Hea<br>Rate 217 15<br>Reserve 132 | art Rate Range<br>51 to 197 bpm                                          |                                                                                                    |

- 4. CHF Exercise hyperlink is next. If you have completed the Exercise prescription and if the patient is not severely limited, then skip this hyperlink. If the patient has serious limitations and/or has CHF, complete this exercise prescription as follows.
  - a. Click on the CHF Exercise hyperlink
  - b. Click on the Exercise Prescription hyperlink which appears on the CHF Exercise template. This creates the CHF exercise prescription document which will appear on the LESS Initiative Document.

| ase complete the resting and | maximum heart rate: | s below and click the 'Exercise Presc | ription" button. |
|------------------------------|---------------------|---------------------------------------|------------------|
|                              |                     | Information                           | Return           |
| Resting Heart Rate           | 85.00               | Exercise and Heart Failure            |                  |
| Maximum Heart Rate           | 217                 | Childhood and Old Age                 |                  |
| 60-80% Maximum               | 130 to 173          | CHF and Exercise - Patient            |                  |
|                              |                     | CHF and Exercise - Physician          |                  |
| Exercise Pres                | scription           | CHF and inactivity                    |                  |

- 5. Diabetes Exercise hyperlink is next. Once again, if you have completed either the Exercise or the CHF Exercise template do not complete this one. If the patient is a long-standing diabetic with complications, use this template.
  - a. This is the most complex of all of the Exercise prescriptions. However, even inits complexity, it is relatively easy to use. If you follow the hyperlinks down the left hand side of the template it will guide you.

| Possible Contraindications to Exercise                                                     | Conclusion/Recommendation                                                    | Return                                                                                                    |
|--------------------------------------------------------------------------------------------|------------------------------------------------------------------------------|----------------------------------------------------------------------------------------------------|
| Risk Factors for CVD                                                                       | Cardio Evaluation Cardio Physical Exam                                       | Print Rx                                                                                                    |
| Age > 35 and<br>Type 2 Diabetes > 10 years<br>Type 1 Diabetes > 15 years                   | The following should be performed before<br>recommending an exercise program |                                                                                                    |
| Presence of risk factors for CAD                                                           | EKG Order This Test                                                          | Diabetes and Exercise Ove                                                                                        |
| Hypertension                                                                               | Stress Test                                                                  | Elderly Diabetics and Exerc<br>Everyles and Tupe 2 Diaba                                                         |
| ✓ Odesky ✓ Dyskodemia                                                                      | I Echocardiogram                                                             | Exercise and Type 1 Diabe                                                                                        |
| Sedentary lifestyle                                                                        | 1 Stress echocardiogram                                                      | and the second second second second second second second second second second second second second second second |
| Retinopathy     PAD/PVD     Peripheral Neuropathy     Autonomic Neuropathy     Nephropathy | Referring First Referring Last Referral                                      | •                                                                                                    |
| Recommended Exercise Intensity Level Very Light % Vo2 Light                                | Max % Maximum Heart Rate Borg Rating Percieved Exer                          | rtion                                                                                                    |
| C Hard Datient                                                                             | s May Heart Rate                                                             |                                                                                                    |
| C Very Hard                                                                                | bpm to bpm                                                                   |                                                                                                    |

b. The first column is entitled "Possible Contraindications to Exercise," under which there are four categories:

| Possible Contraindications to Exercise                                   | Conclusion/Recommendation                                                    | Return                    |
|--------------------------------------------------------------------------|------------------------------------------------------------------------------|---------------------------|
| Risk Factors for CVD                                                     | Cardio Evaluation Cardio Physical Exam                                       | Print Rx                  |
| Age > 35 and<br>Type 2 Diabetes > 10 years<br>Type 1 Diabetes > 15 years | The following should be performed before<br>recommending an exercise program |                           |
| Presence of risk factors for CAD                                         | EKG Order This Test                                                          | Diabetes and Exercise Ov  |
| V Obestv                                                                 | Esbacardiaman                                                                | Exercise and Type 2 Diab  |
| Dyslipidemia                                                             | Stress echocardiogram                                                        | Exercise and Type 1 Diabe |
| Presence of microvascular disease                                        | Double-Click To Order Referrals                                              |                           |
| Retinopathy                                                              | Referring First Referring Last Referral                                      |                           |
| Peripheral Neuropathy                                                    |                                                                              | -                         |
| Autonomic Neuropathy                                                     |                                                                              | 1                         |
| Recommended Exercise Intensity Level                                     |                                                                              |                           |
| Very Light % Vo2                                                         | Max % Maximum Heart Rate Borg Rating Percieved Exertion                      |                           |
| C Light                                                                  |                                                                              |                           |
| C Hard Patient                                                           | s Max Heart Rate Target Range                                                |                           |
| C Very Hard                                                              | bpm to bpm                                                                   |                           |

- 1. Risk Factors for Cardiovascular Disease
- 2. Presence of Risk Factors for CAD
- 3. Presence of Microvascular Disease There are five conditions under this heading. They are:
  - a. Retinopathy

**Diabetes Exretino** 

|                                                               | Retinopa                                                             | athy and Exercise                                                         |                                                                         |
|---------------------------------------------------------------|----------------------------------------------------------------------|---------------------------------------------------------------------------|-------------------------------------------------------------------------|
| For patients who have<br>hemorrhage or traction               | proliferative diabetic retinopat<br>n retinal detachment. These ind  | thy (PDR) that is active, strenuous a lividuals should avoid anaerobic ex | activity may precipitate vitreous<br>ercise and exercise that involves: |
| * straining,<br>* jarring, or<br>* Valsalva-likr              | e maneuvers.                                                         |                                                                           |                                                                         |
| On the basis of the Jo<br>exercise, and to indivi             | slin Clinic experience, the degr<br>dually tailor the exercise presc | ee of diabetic retinopathy has beer<br>ription.                           | used to stratify the risk of                                            |
| Calest the appropri                                           | ate level of retinonathy hel                                         | ow to view recommended and                                                | non recommended activities                                              |
| Select the appropri                                           | Accertable Activities                                                | Discouraged Activities                                                    | Occular Re-evaluation                                                   |
|                                                               | Acceptable Activities                                                | Discouraged Activities                                                    | Occular Re-evaluation                                                   |
| C No DR                                                       | Acceptable Activities                                                | Discouraged Activities                                                    | Occular Re-evaluation                                                   |
| C No DR<br>C Mild NPDR<br>C Mild NPDR                         | Acceptable Activities                                                | Discouraged Activities                                                    | Occular Re-evaluation                                                   |
| No DR     Mild NPDR     Moderate NPDR     Severe NPDR         | Acceptable Activities                                                | Discouraged Activities                                                    | Occular Re-evaluation                                                   |
| C No DR<br>Mild NPDR<br>Moderate NPDR<br>Severe NPDR<br>C PDR | Acceptable Activities                                                | Discouraged Activities                                                    | Occular Re-evaluation                                                   |
| C No DR<br>Mild NPDR<br>Moderate NPDR<br>Severe NPDR<br>PDR   | Acceptable Activities                                                | Discouraged Activities                                                    | Occular Re-evaluation                                                   |
| C No DR<br>Mild NPDR<br>Moderate NPDR<br>Severe NPDR<br>PDR   | Acceptable Activities                                                | Discouraged Activities                                                    | Occular Re-evaluation                                                   |

×

b. PAD/PVD

| Diabetes Expd                                                                                                    | × |
|----------------------------------------------------------------------------------------------------|---|
| PAD/PVD and Exercise                                                                                                    |   |
| Evaluation of peripheral arterial disease (PAD) is based signs and symptoms, including                                                                                                    |   |
| intermittent claudication                                                                                                    |   |
| Coldness of the extremities                                                                                                    |   |
| decreased or absent pulses <u>Neurological Exam</u> <u>Extremity Exam</u>                                                                                                    |   |
| atrophy of subcutaneous tissues                                                                                                    |   |
| hair loss on extremities                                                                                                    |   |
| The basic treatment for intermittent claudication is                                                                                                    |   |
| nonsmoking and                                                                                                    |   |
| a supervised exercise program                                                                                                    |   |
| The presence of a dorsalis pedis and posterior tibial pulse does not rule out ischemic changes in the<br>forefoot. If there is any question about blood flow to the forefoot and toes on physical examination,<br>toe pressures as well as Doppler pressures at the ankle should be carried out. |   |
| OK Cancel                                                                                                    |   |

| Pe Neurological     |             |                      | ×            |
|---------------------|-------------|----------------------|--------------|
|                     |             | Neurological Ex      | am           |
| Mental Status       |             | -                    | ann          |
| Cognitive Abilities | Normal      | Defer to Psychiatric | Motor Exam   |
| Emotional Stability | Normal      | Defer to Psychiatric |              |
| Cranial Nerves      |             |                      |              |
| Sensory Function    |             |                      |              |
| Coordination        | 🔲 Normal    |                      |              |
| Fine Motor Skills   | 🔲 Normal    |                      |              |
| Sensory Response    | 🔲 Normal    |                      |              |
| Balance & Gait      | 🔲 Normal    |                      |              |
| Romberg             |             | + Romberg            | - Romberg    |
| Superficial and Dee | ep Tendon R | Reflex Right         | Left         |
| Reflexes            | 🔲 Normal    |                      |              |
| Deep Reflexes       | 🔲 Normal    |                      |              |
| Touch               | Normal      |                      |              |
| Vibiratory          | Normal      |                      |              |
|                     |             |                      |              |
|                     | Bicep       | C Absent C +1 C      | +2 0 +3 0 +4 |
|                     | Patella     | C Absent C +1 C      | +2 0 +3 0 +4 |
|                     | Ankle       | C Absent C +1 C      | +2 C +3 C +4 |
|                     | Babinski S  | Sign 🔽 + 🗖           | -            |
| Comments            | Kernig's S  | Sign 🗖 + 🗖           | -            |
|                     |             |                      |              |
|                     |             |                      |              |
| 1                   |             |                      |              |
|                     |             | OK Cance             | el           |
|                     |             |                      |              |
|                     |             |                      |              |
|                     |             |                      |              |

| Pe Neuro Motor    |       |        |       |        |       |       |       | _     |      | × |
|-------------------|-------|--------|-------|--------|-------|-------|-------|-------|------|---|
|                   |       |        |       | Motor  | Exa   | m     |       |       |      |   |
| Upper Extremities | most  |        |       | Str    | ength |       |       | least | Tone |   |
| Left              | C 5/5 | C 4+/5 | C 4/5 | C 4-/5 | C 3/5 | C 2/5 | C 1/5 | C 0/5 |      | 1 |
| Right             | C 5/5 | C 4+/5 | C 4/5 | C 4-/5 | C 3/5 | € 2/5 | C 1/5 | C 0/5 | ſ    |   |
| Lower Extremities |       |        |       |        |       |       |       |       | Tone |   |
| Left              | C 5/5 | C 4+/5 | C 4/5 | C 4./5 | C 3/5 | C 2/5 | C 1/5 | C 0/5 | 1 (š | 2 |
| Right             | C 5/5 | C 4+/5 | C 4/5 | C 4-/5 | C 3/5 | C 2/5 | C 1/5 | C 0/5 |      |   |
|                   |       |        |       |        |       |       |       |       |      |   |
|                   |       |        |       | ок     | Car   | ncel  |       |       |      |   |
|                   |       |        |       |        |       |       |       |       |      |   |

#### Cranialnerves

## Cranial Nerves

×

1 Olfactory C Intact C Not Intact 8 Acoustic C Intact C Not Intact Hears whispered voice at 2' distance Hears Each nostril smells familiar odors watch tick at distance similat to the examiner 2 Optic C Intact C Not Intact Weber: no lateralization Rinne: air conduction > bone conduction Finger - Nose apposition Snellen visual acuity WNL Red/green WNL. No postural deviation with feet together colour vision unimpaired Rosenbaum near 9 Glossopharyngeal 🔿 Intact 🔿 Not Intact vision WNL Peripheral vision WNL Uvula elevates at midline Gag reflex intact 3 Oculomotor C Intact C Not Intact Perceives touch to pharyngeal tissue PEARLA bilaterally No eyelid ptosis C Intact C Not Intact 10 Vagus Extraocular eye movements WNL (LR4/SO6) Speaks without hoarseness or difficulty. No C Intact C Not Intact 4 Trochlear swallowing or breathing difficulty Eye movement upward and downward WNL C Intact C Not Intact 11 Accessory C Intact C Not Intact Equal bilateral shrug against resistance Turns 5 Trigeminal head from side to side. Opposes resistance Corneal reflex brisk bilaterally. Facial sensation against chin normal Jaw clench strong Jaw moves against lateral resistance C Intact C Not Intact 12 Hypoglossal Abducens C Intact C Not Intact 6 Tongue protrudes at midline No tremors, Eyes move laterally fasiculations of tongue. No atrophy of tongue Pronounces R sound without difficulty Facial C Intact C Not Intact 7 Sweet/sour/bitter/salty anterior tongue intact Eyebrow elevation symetrical Frown/smile Cancel OK symetrical Squeezes eyes shut Shows teeth Able to whistle Puffs out cheeks

| Pe Extremity |                                                                        |          |           |             |              | ×        |
|--------------|------------------------------------------------------------------------|----------|-----------|-------------|--------------|----------|
|              | E                                                                      | xtremity | Exam      |             |              |          |
| Pulses       | Location<br>dorsalis pedis<br>posterior tibial<br>femoral<br>popliteal | R        | Intensity | L           |              |          |
| Skin lesions | Location                                                               |          | Color     | Shape       | Distribution | Size(cm) |
| Neuro        | Location                                                               |          | /ibratory | Deep tendon | reflexes     |          |
| Comments     |                                                                        |          |           | 1           |              | _        |
|              | OK                                                                     |          | Cancel    |             |              |          |

c. Peripheral Neuropathy

| tes Exneurop                                                       |                                                                                             |
|--------------------------------------------------------------------|---------------------------------------------------------------------------------------------|
| Peripl                                                             | heral Neuropathy and Exercise                                                               |
| Peripheral Neuroapthy                                              |                                                                                             |
| Peripheral neuropathy (PN) may result<br>weight-bearing exercise.  | in loss of protective sensation in the feet. Significant PN is an indication to limit       |
| * Repetitive exercise on insensiti                                 | ve feet can ultimately lead to ulceration and fractures.                                    |
| * Evaluation of PN can be made t                                   | by checking the:                                                                            |
| 1. deep tendon reflexes<br>2. vibratory sense<br>3. position sense | Neurological Exam Extremity Exam Foot Exam                                                  |
| * Touch sensation can best be ev                                   | valuated by using monofilaments.                                                            |
| 1. The inability to detect sens                                    | ation using the 5.07 (10 g) monofilament is indicative of the loss of protective sensation. |
| Peripheral Neuropathy Present?                                     | C Yes C No                                                                                  |
| Exercises for diabetic patients wi<br>(select those which you wo   | th loss of protective sensation<br>uld like to recommend or exclude)                        |
| Contraindicated Exercises                                          | Recommended Exercises                                                                       |
| Treadmill                                                          | Swimming Chair exercises                                                                    |
| Prolonged walking                                                  | 🔽 Bicycling 🔽 Arm exercises                                                                 |
| V Jogging                                                          | Rowing Von-weight-bearing exercises                                                         |
| Step exercises                                                     |                                                                                             |
|                                                                    | OK Cancel                                                                                   |
|                                                                    |                                                                                             |

| Pe Feet                                         |                             |                                                                               | x                                              |
|-------------------------------------------------|-----------------------------|-------------------------------------------------------------------------------|------------------------------------------------|
| Normal                                          |                             | Foot Exam                                                                     | Extremity Exam                                 |
| Pulses                                          | Right                       | Left                                                                          | Monofilament Exam                              |
| Femoral                                         |                             |                                                                               | Risk Assessment                                |
| Popliteal                                       |                             |                                                                               | Thick nails                                    |
| Posterior Tibial                                |                             |                                                                               | 🔲 Ingrown nails                                |
| Dorsalis Pedis                                  |                             |                                                                               | 🔲 Nails too long                               |
| Peroneal Artery                                 |                             |                                                                               | Absence of hair                                |
| Doppler Exam                                    |                             |                                                                               | Abnormal shape in left foot                    |
| Posterior Tibial                                |                             |                                                                               | Abnormal shape in right foot                   |
| Dorsalis Pedis                                  |                             |                                                                               | 🔲 Skin between toes checked                    |
| Peroneal Artery                                 |                             |                                                                               |                                                |
| Direction<br>Posterior Tibial<br>Dorsalis Pedis |                             |                                                                               | Skin condition of feet                         |
| Peroneal Artery                                 |                             |                                                                               |                                                |
| Cap Refill                                      | 🔲 Immediate                 | 🗖 Delayed                                                                     | Comments                                       |
| Digital Hair                                    | Present                     | Absent                                                                        |                                                |
| Dep Rudor                                       | Present                     | Absent                                                                        |                                                |
| 🗖 Clic                                          | k here if you are ur<br>(eg | able to complete the foot ex<br>Patient has bilateral amputation<br>OK Cancel | a <b>m due to medical reasons.</b><br>., etc.) |

# d. Autonomic Neuropathy

| Diabetes Exneuro                                                                                                    | × |
|----------------------------------------------------------------------------------------------------|---|
| Autonomic Neuropathy and Exercise                                                                                                    |   |
| Autonomic Neuropathy                                                                                                    |   |
| The presence of autonomic neuropathy may limit an individual's exercise capacity and increase the risk of an adverse<br>cardiovascular event during exercise. Cardiac autonomic neuropathy (CAN) may be indicated by: |   |
| resting tachycardia (> 100 beats per min)     Today's Pulse 85.00     orthostasis (a fall in SBP > 20 mmHg upon standing)                                                                                             |   |
| other disturbances in autonomic nervous system function involving the skin, pupils, gastrointestinal, or genitourinary systems                                                                                        |   |
| OK Cancel                                                                                                    |   |
|                                                                                                    |   |

### e. Nephropathy

| Diabetes Exnephr                                                                                                    | × |
|----------------------------------------------------------------------------------------------------|---|
| Nephropathy and Exercise                                                                                                    |   |
| Specific exercise recommendations have not been developed for patients with                                                                                                    |   |
| incipient (microalbuminuria > 20 mg/min albumin excretion) overt nephropathy (> 200 mg/min)                                                                                                    |   |
| Patients with overt nephropathy often have a reduced capacity for exercise, which leads to<br>self-limitation in activity level. There is no clear reason to limit low- to moderate-intensity forms of<br>activity. |   |
| High-intensity or strenuous exercises should probably be discouraged in these individuals.                                                                                                    |   |
| OK Cancel                                                                                                    |   |

On the Diabetes Disease Management Templates, the eighth button down on the right is entitled "Complications/Education."

| Type I C Type I  | GDM C Pre-D      | iabetes Other                  |                      |                   | Diabetes C General        |
|------------------|------------------|--------------------------------|----------------------|-------------------|---------------------------|
| Diagnosti        | c Criteria Scree | ening Criteria Imp Diabetes Co | ncepts Evidenced-Bas | sed Recs          | Return                    |
| ompliance        | 11               | Small C.C.                     | Most Recent Labs _C  | heck for New Labs | Diab Sys Review           |
| Dilated Eye Exam | 11               | Metabolic Syndrome C + C -     | HaAIC                |                   | Diabetic History          |
| Flu Shot         | 11               | Fram CVD 10-Yr Risk            | Mean Plasma Glucose  | Insulin           |                           |
| oot Exam         | 11               | Fram Stroke 10-Vr Risk         | C-Peptide            | 11                | Eye Exam                  |
| lgbA1C           | 11               | Global Cardio Rick             | Fructosamine         | 11                | Nasopharynx               |
| Pneumovax        | 11               | Weight Management              | Cholesterol          | 11                | Cardio Exam               |
| Jrinalysis       |                  | Hypertension Management        | LDL                  | 11                |                           |
| Aspirin          | Yes No           | Lipids Management              | HDL                  | 11                | Foot Exam                 |
| NOUT             | Tes i No         | immunizations                  | Triglycerides        | 11                | Neurological Exam         |
| tal Signs        |                  | Finger Stick                   | Tria/HOL Ratio       |                   | To an and the second      |
| sight 72.00      | - vvaist         | Glucose St. 00                 | Glucose              | 11                | Complications/Education   |
| eight 200.00     | Hips             | Pulse   05.00                  | Fasting              | 11                | Initiating Insulin        |
| M 21-22          | Chest            | Dioud Pressure                 | Insulin              | 11                | Lifestyle Channes         |
| dy Fat % 1       | Abdomen          | 120 175                        | HOMA-IR              | _                 |                           |
| otein Red 100    | - reaco          | BP In Diabetics                | Na                   | 11                | Diabetes Plan             |
| arc 1            | BER I            | Vitals Over Time               | К                    | 11                | Education Booklet Given O |
| rrent SO Insulin | Dose as of       | Blood Sugars                   | Magnesium            | 11                | 11                        |
| e of day Linits  | Type Units       | Type ma/di                     | BUN                  | 11                |                           |
|                  | 1                |                                | Creatinine           | 11                | Diabetes Education        |
|                  |                  |                                | UMicroalbumin        | 11                | Last DE //                |
|                  |                  | Diary                          |                      | 1.1.1             |                           |

If the diabetic complications were documented there, they will automatically note which of the five categories of complications are positive in this patient. You will then be able to click on that hyperlink and assess how that particular complication limits the physical activity of this patient.

- 1. Recommended Exercise Intensity based on the recommendations from the result of the first three sections of the Diabetes Exercise Templates, you will select an intensity of exercise, which will then add the following to the patient's exercise prescription:
  - a. %VO2Max
  - b. %Maximum Heart Rate
  - c. Borg Perceived Exertion the exercise prescription will explain this conceptand how to use it.
  - d. Patient's Maximum Heart Rate
  - e. Target Heart Rate Range

| ossible Contraindications to Exercise | Conclusion Recommendation                                     | Return                         |
|---------------------------------------|---------------------------------------------------------------|--------------------------------|
| lisk Factors for CVD                  | Cardio Evaluation Cardio Divisional Evam                      | Print Ry                       |
| Age > 35 and                          | Carling Frankandi Zarne Littara Frank                         |                                |
| Type 2 Diabetes > 10 years            | The following should be performed before                      |                                |
| Type 1 Diabetes > 15 years            | recommending an exercise program                              |                                |
| resence of risk factors for CAD       | EKG Order This Test                                           | Diabetes and Exercise Overvi   |
| Hypertension                          | Stress Test                                                   | Elderly Diabetics and Exercise |
| I∕ Obesity                            | Echocardiogram                                                | Exercise and Type 2 Diabetes   |
| Sedentary Hestyle                     | Stress echocardiogram                                         | Exercise and Type T Diabetes   |
| · · · · · · · · · · · · · · · · · · · | Double_Click To Order Referrals                               |                                |
| Retinonethy                           | Paterine First Deferrine Last Deferred                        |                                |
| ▼ PAD/PVD                             | Referring rinst Referring Last Referral                       |                                |
| Peripheral Neuropathy                 |                                                               |                                |
| Autonomic Neuropathy                  |                                                               |                                |
| Mephropathy                           |                                                               |                                |
| acommonded Eversing Intensity Level   |                                                               |                                |
| C Manual Last case and enancy Level   | Max Of Maximum Userst Data Data Data Data Section of Decision |                                |
| C Linkt                               | zmax % maximum reart nate _ Durg nating Percleved Exemption   |                                |
| C Moderate                            |                                                               |                                |
| C Hard Patient                        | 's Max Heart Rate Target Range                                |                                |
| C Very Hard                           |                                                               |                                |

2. Then click on the button labeled Print Rx. This will make all of the Diabetes Exercise Prescription material print on the LESS Initiative document.

| Diabe                                                                                                    | tes and Exercise                                                                                                    |                                                                                                    |
|----------------------------------------------------------------------------------------------------|----------------------------------------------------------------------------------------------------|----------------------------------------------------------------------------------------------------|
| Possible Contraindications to Exercise<br>Risk Factors for CVD<br>Age > 35 and<br>Type 2 Diabetes > 10 years<br>Type 1 Diabetes > 15 years                                                                  | Conclusion Recommendation<br>Cardio Evaluation Cardio Physical Exam<br>The following should be performed before<br>recommending an exercise program | Print Rx                                                                                                    |
| Presence of risk factors for CAD<br>Hypertension<br>Obesity<br>Dyslipidemia<br>Sedentary lifestyle                                                                                                    | EKG Order This Test<br>Stress Test<br>Echocardiogram<br>Stress echocardiogram                                                                       | Disbetes and Exercise Overvi<br>Elderly Diabetics and Exercise<br>Exercise and Type 2 Diabetes<br>Exercise and Type 1 Diabetes |
| Presence of microvascular disease           Presence of microvascular disease           Periodesthy           PAD.PVD           Periodestal Neuropathy           Autonomic Neuropathy           Nephropathy | Double-Click To Order Referrals Referring First Referring Last Referral                                                                             | •                                                                                                    |
| Recommended Exercise Intensity Level C Very Light % Vo C Light Moderate C Hard Patier C Very Hard C Maximal                                                                                                 | 2 Max % Maximum Heart Rate Borg Rating Percieved Exertio                                                                                            | n                                                                                                    |

- 3. There are several other features on the Diabetes Exercise Template, which are:
  - a. Conclusion and Recommendation often, before a diabetic should exercise, certain testing should be obtained.

| Possible Contraindications to Exercise | Conclusion Recommendation                                                    | Return                         |
|----------------------------------------|------------------------------------------------------------------------------|--------------------------------|
| Risk Factors for CVD                   | Cardio Evaluation Cardio Physical Evan                                       | Print Rx                       |
| Age > 35 and                           |                                                                              |                                |
| Type 2 Diabetes > 10 years             | The following should be performed before<br>recommending an exercise program |                                |
| Presence of rick factors for C&D       | FKG Order This Test                                                          | Diabetes and Exercise Overvi   |
| F Hypertension                         | Stress Test                                                                  | Elderly Diabetics and Exercise |
| Cobesity                               | Echocardiogram                                                               | Exercise and Type 2 Diabetes   |
| V Dyslipidemia                         | Stress echocardiogram                                                        | Exercise and Type 1 Diabetes   |
| Sederally messyle                      | Double-Click To Order Referrals                                              |                                |
| Retinopathy                            | Referring First Referring Last Referral                                      |                                |
| PADIEVD                                | Notering First Notering East Noteria                                         |                                |
| Peripheral Neuropathy                  |                                                                              |                                |
| Vechropathy                            |                                                                              |                                |
|                                        |                                                                              |                                |
| Recommended Exercise Intensity Level   |                                                                              |                                |
| C Very Light % Vo2                     | Max % Maximum Heart Rate Borg Rating Percieved Exertion                      |                                |
| C Moderate                             |                                                                              |                                |
| C Hard Patient                         | 's Max Heart Rate Target Range                                               |                                |
| C Very Hard                            | bon to bon                                                                   |                                |

b. The appropriate tests and/or referrals can be ordered from this template.

| Possible Contraindications to Exercise                                                             | Conclusion Recommendation                                                                                                    | Return                                                                                                    |
|----------------------------------------------------------------------------------------------------|----------------------------------------------------------------------------------------------------|----------------------------------------------------------------------------------------------------|
| Risk Factors for CVD<br>Age > 35 and<br>Type 2 Diabetes > 10 years<br>Type 1 Diabetes > 15 years   | Cardio Evaluation Cardio Physical Exam<br>The following should be performed before<br>recommending an exercise program                           | Print Rx                                                                                                    |
| Presence of risk factors for CAD<br>Hypertension<br>Obesity<br>Dyslipidemia<br>Sedentary lifestyle | EKG Order This Test     Stress Test     Echocardiogram     Stress echocardiogram                                                                 | Disbetes and Exercise Overview<br>Elderly Diabetics and Exercise<br>Exercise and Type 2 Diabetes<br>Exercise and Type 1 Diabetes |
| Presence of microvascular disease                                                                  | Double-Click To Order Reterrals           Reterring First         Reterring Last           Image: Click To Order Reterring Last         Reterral |                                                                                                    |
| C Very Light % Vo<br>C Light C<br>Moderate<br>C Hard Patien<br>C Very Hard C                       | 2 Max % Maximum Heart Rate Borg Rating Percieved Exert to                                                                                        | ion<br>template                                                                                                    |

| Possible Contraindications to Exercise<br>Risk Factors for CVD<br>Age > 35 and<br>Type 2 Diabetes > 10 years<br>Type 1 Diabetes > 15 years                                                                                          | Conclusion Recommendation<br><u>Cardio Evaluation</u> <u>Cardio Physical Exam</u><br>The following should be performed before<br>recommending an exercise program | Print Rx                                                                                                    |
|----------------------------------------------------------------------------------------------------|----------------------------------------------------------------------------------------------------|----------------------------------------------------------------------------------------------------|
| Presence of risk factors for CAD<br>Hypertension<br>Obesity<br>Dyslipidemia<br>Sedentary lifestyle                                                                                                    | EKG Order This Test     Stress Test     Echocardiogram     Stress echocardiogram                                                                                  | Disbetes and Exercise Overview<br>Elderly Diabetics and Exercise<br>Exercise and Type 2 Diabetes<br>Exercise and Type 1 Diabetes |
| Presence of microvascular disease           Patimonathy           PAD/FVD           Printmeral Neuropathy           Autonomic Neuropathy           Nephropathy           Nephropathy           Recommended Exercise Intensity Level | Double-Click To Order Referrals Referring First Referring Last Referral                                                                                           | ]                                                                                                    |
| C Very Light % Vo2<br>C Light %<br>C Moderate<br>C Hard Patient<br>C Very Hard<br>C Maximal                                                                                                    | 2 Max     % Maximum Heart Rate     Borg Rating Percleved Exertion       to                                                                                        |                                                                                                    |

Click here to learn How to Complete a Referral

c. Also, there are four documents on this template concerning diabetes and exercise.

| Diabe                                                                                                    | tes and Exercise                                                                                                    |                                                                                                    |
|----------------------------------------------------------------------------------------------------|----------------------------------------------------------------------------------------------------|----------------------------------------------------------------------------------------------------|
| Possible Contraindications to Exercise<br>Risk Factors for CVD<br>Age > 35 and<br>Type 2 Diabetes > 10 years<br>Type 1 Diabetes > 15 years                                          | Conclusion Recommendation<br>Cardio Evaluation Cardio Physical Exam<br>The following should be performed before<br>recommending an exercise program | Return<br>Print Rx                                                                                                    |
| Presence of risk factors for CAD<br>Hypertension<br>Obesity<br>Dyslipidemia<br>Sedentary lifestyle                                                                                  | EKG     Order This Test      Stress Test      Echocardiogram      Stress echocardiogram                                                             | Diabetes and Exercise Overvi<br>Elderly Diabetics and Exercise<br>Exercise and Type 2 Diabetes<br>Exercise and Type 1 Diabetes |
| Presence of microvascular disease           Retinopathy           PAD.PVD           Perpheral Neuropathy           Autonomic Neuropathy           Nephropathy           Nephropathy | Double-Click To Order Referrals<br>Referring First Referring Last Referral                                                                          | 2                                                                                                    |
| Recommended Exercise Intensity Level Very Light % Vo2 Light Moderate Hard Patient Very Hard Maximal                                                                                 | Max % Maximum Heart Rate Borg Rating Percieved Exertin<br>to                                                                                        | on                                                                                                    |

d. Then click on "Return" to take you back to the LESS Initiative Template.

| Red = Required Field                   | Smoking Ces                                                                                                    | ssation Last Ches                                                                                            | t X-Ray 77                 |                            |
|----------------------------------------|----------------------------------------------------------------------------------------------------|----------------------------------------------------------------------------------------------------|----------------------------|----------------------------|
| Patient currently<br>Check here if pat | smokes? (• Yes C No Pr<br>ient has quit!                                                                            | atient exposed to second hand<br>noke at home or work?                                                       | C Yes C No                 | Return                     |
| Pipe?                                  | C Yes C No H                                                                                                    | as the patient committed to quit?                                                                            | C Yes C No                 | Pharmacotherapy            |
| Date stopped sm                        | oking?                                                                                                    | n what date did they commit?                                                                                 | 11                         |                            |
| Packs per day?                         | 1 Years? 2 V                                                                                                    | hat is the goal stop date?                                                                                   |                            | Document                   |
| Ask                                    | T At every visit, ask all patients about                                                                            | t tobacco use, and document thei                                                                             | response.                  | Information                |
|                                        | Patients who have never used tobe                                                                                   | acco or who stopped using it yea                                                                             | rs ago do not              | General Information        |
|                                        | need repeated assessments.                                                                                          |                                                                                                    |                            | Process of Gutting Smoking |
| Advise                                 | Let patients know, in a clear, strong<br>to quit.<br>Men who smoke cut th<br>Women smokers lose                     | g, and personalized manner, that<br>eir lives short by 13.2 years<br>14.5 years of life                      | you urge them              | Second Hand Smoke          |
| Assess                                 | Find out whether patients are willing                                                                               | g to quit now or at least within the                                                                         | e next 30 days.            |                            |
| Assist                                 | F Help patients plan to quit by                                                                                     |                                                                                                    |                            |                            |
|                                        | <ul> <li>setting a date</li> <li>reviewing past attempts to quit</li> <li>providing practical counseling</li> </ul> | <ul> <li>anticipating challenges su<br/>nicotine withdrawal symp</li> <li>urging total abstinence</li> </ul> | ch as<br>toms              |                            |
|                                        | Prescribe pharmacotherapy.     Provide educational materials on sm                                                  | noking cessation.                                                                                            |                            |                            |
| rrange Follow-Up                       | Smokers trying to guit are at high ris<br>weeks after the guit date. Follow u                                       | sk of relapse, particularly during t<br>p in person or by telephone durin                                    | he first 2<br>githis time. |                            |
|                                        | Email Tickler File Scheduled                                                                                        | d Date? 11                                                                                                   |                            |                            |
|                                        |                                                                                                    |                                                                                                    |                            |                            |

4. Smoking Cessation – this is the sixth hyperlink

- a. Every patient must be confronted about whether they smoke and/or whether they are exposed to second hand smoke (also called environmental or side-stream smoke)
- b. The first section of this template involves smoking and environmental smoke.
  - 1. There are five questions on each of these subjects in two columns.
  - 2. All questions must be answered.
- c. The second section consists of four steps of action to help the patient make the decision to stop smoking.
  - 1. Ask
  - 2. Advise
  - 3. Assess
  - 4. Assist
- d. The third section of this template is entitled "Arrange Follow-up"
  - 1. Function to establish an electronic tickler file is present
  - 2. Send your unit clerk and yourself an e-mail by clicking on the hyperlink "email tickler file."
  - 3. Follow the instructions for sending the e-mail and delaying the delivery for one month.

| Because tobacco dependence cle<br>panel concluded that it is inapprop | early meets all criteria for a drug dependence disorder, the guideline<br>priate to reserve pharmacotherapy until patients have tried to quit on Return |  |
|-----------------------------------------------------------------------|----------------------------------------------------------------------------------------------------|--|
| their own; because 95% of these                                       | unaided quit attempts fail.                                                                                                    |  |
| First-Line Pharmacotherapies                                          | Second-Line Recommended Therapies                                                                                                    |  |
| Bupropion, sustained-release (SR)                                     | Although clonidine and nortriptyline can be effective for treating tobacco                                                                              |  |
| Nicotine patch                                                        | dependence, they are not FDA approved for this indication and side                                                                                      |  |
| Nicotine polacrilex (gum)                                             | be considered when first-line therapies have failed or are contraindicated.                                                                             |  |
| Nicotine inhaler                                                      |                                                                                                    |  |
| Nicotine nasal spray                                                  | Clonidine Nortriptyline                                                                                                    |  |
| Nicotine lonzenge                                                     |                                                                                                    |  |
|                                                                       | Prescribing Pharmacotherapies                                                                                                    |  |
| Avoid Pharmacother                                                    | vanv Safety Weinht Gain Women Drug Dosing                                                                                                    |  |

e. If the patient requires pharmacological treatment for smoking cessation, and most will, the provider can access the information on the drugs used in smoking cessation by clicking on the "Pharmacotherapy" button to the right of the template.

| Dm Hp | t Tickler                                                                                                    | × |
|-------|----------------------------------------------------------------------------------------------------|---|
|       | Creating an Electronic Tickler File                                                                                                    |   |
|       | 1. Open Microsoft Outlook by clicking on the E-mail button.                                                                                                    |   |
|       | 2. Address the e-mail to your unit clerk, your nurse and yourself.                                                                                                    |   |
|       | 3. Click on the "Options" button at the top/right of the Microsoft Outlook bar.                                                                                               |   |
|       | 4. Find "Delivery Options" on the "Options" pop-up.                                                                                                    |   |
|       | 5. Click on the "Do Not Deliver Before."                                                                                                    |   |
|       | <ol><li>Select a date, preferably a Monday one month hence.</li></ol>                                                                                                    |   |
|       | 7. Close the "Option" pop-up.                                                                                                    |   |
|       | <ol> <li>Send your e-mail, it's delivery will be delayed for one month, at which time<br/>it will appear on your unit clerk's, your nurse's, and your own desktop.</li> </ol> |   |
|       | OK Cancel                                                                                                    |   |

f. Once you have done the e-mail tickler file, click on return.

| Dm Hpt Tickler                                                                                                    | ×    |
|----------------------------------------------------------------------------------------------------|------|
| Creating an Electronic Tickler File                                                                                                    |      |
| 1. Open Microsoft Outlook by clicking on the E-mail button.                                                                                                    |      |
| 2. Address the e-mail to your unit clerk, your nurse and yourself.                                                                                                    |      |
| 3. Click on the "Options" button at the top/right of the Microsoft Outlook bar                                                                                               | ł. – |
| 4. Find "Delivery Options" on the "Options" pop-up.                                                                                                    |      |
| 5. Click on the "Do Not Deliver Before."                                                                                                    |      |
| <ol><li>Select a date, preferably a Monday one month hence.</li></ol>                                                                                                    |      |
| 7. Close the "Option" pop-up.                                                                                                    |      |
| <ol> <li>Send your e-mail, it's delivery will be delayed for one month, at which tir<br/>it will appear on your unit clerk's, your nurse's, and your own desktop.</li> </ol> | me   |
|                                                                                                    |      |
| OK Cancel                                                                                                    |      |
|                                                                                                    |      |

Conclusion

- When you are back at the LESS Initiative Template, click the button entitled "document," which is the second button in the right hand column on the template.
- This creates a document which will contain:
  - 1. All of the material on the LESS template
  - 2. All of the material on the Weight Management Assessment
  - 3. All of the material on the Exercise Prescription which you chose
  - 4. All of the appropriate material from the Smoking Cessation template, if any.

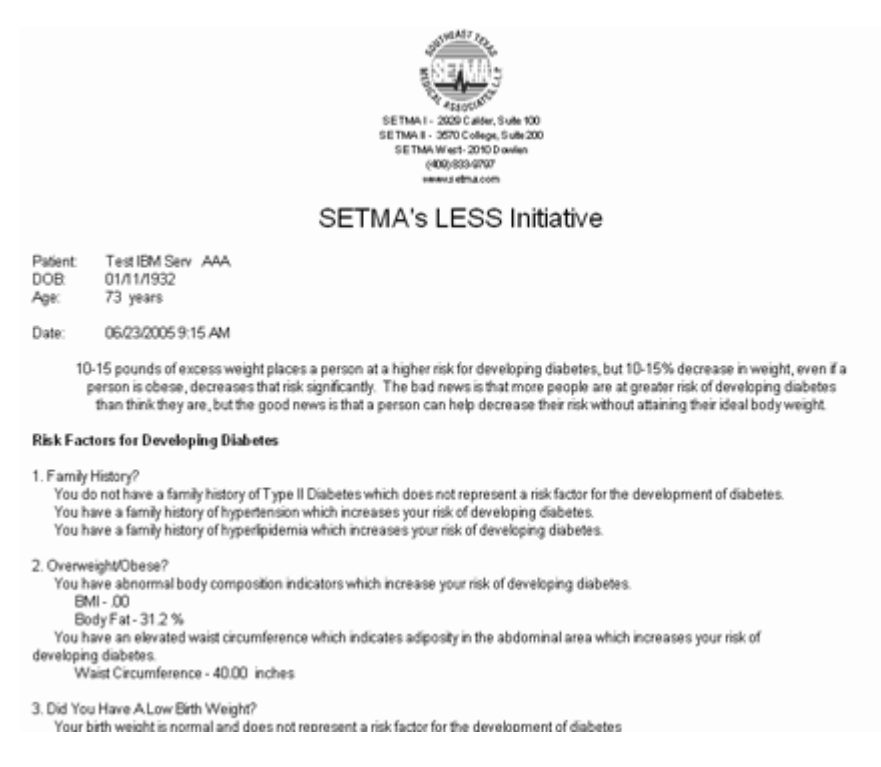

• This document automatically prints to your default printer.

Explaining the LESS Initiative to your patient

- Now that you have this wealth of information in your hands, you need to get it to the patient.
- If you simply hand it to them, most will not read it, but if you introduce it and then if you follow-up at your next visit and ask if they understood the material, you will increase its usefulness.
- Here is a suggested introduction of the LESS Initiative to your patient:
  - "This is SETMA's LESS Initiative. We give this to every patient we see. LESS stands for "lose weight, exercise and stop smoking and/or avoid second-hand smoke." No matter what your age or health, these are the three most important things you can do for yourself.

Please read this. Ask your healthcare provider why this is important; he/she will be happy to discuss this with you. And, the next time I see you, I would like to know if you have been successful in losing weight, exercising and avoiding tobacco smoke."